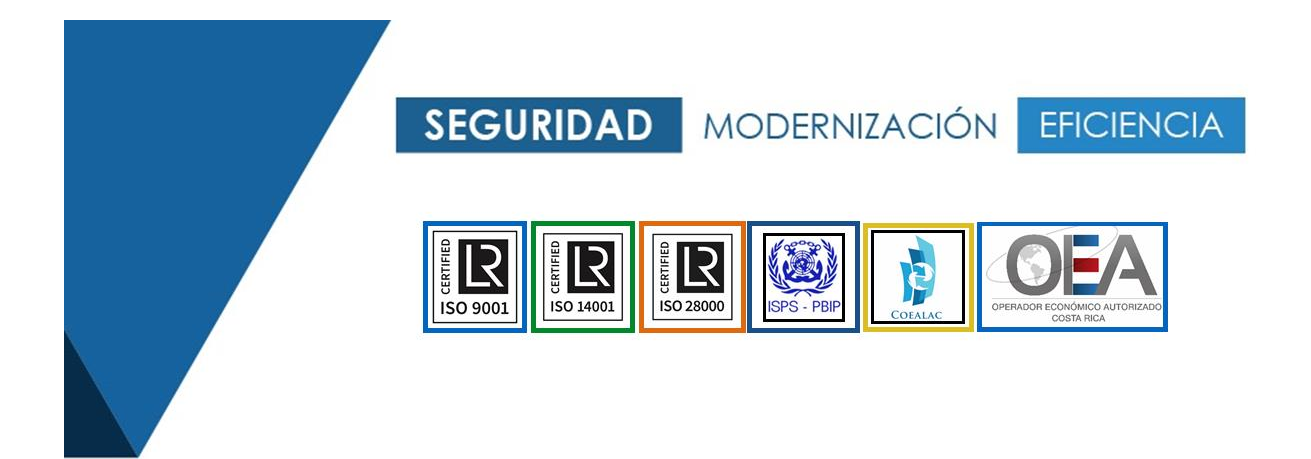

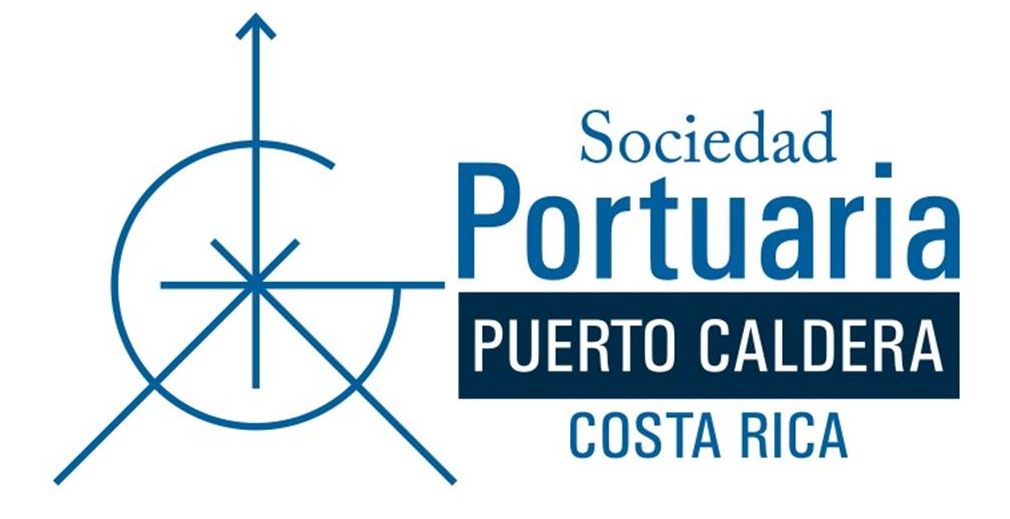

# Web Torpedo - Usuarios externos

## CONTENIDO

| Contenic | ococ                                   | 2 |
|----------|----------------------------------------|---|
| 1. Web   | o Torpedo                              | 3 |
| 1.1      | Descripción de la aplicación           | 3 |
| 1.2      | Ingreso a la aplicación web de Torpedo | 3 |
| 1.3      | Opciones del usuario                   | 4 |
| 1.3.     | 1 Menú de Clientes                     | 5 |

### 1. WEB TORPEDO

### 1.1 Descripción de la aplicación

Sociedad Portuaria de Caldera S.A. (SPC) y Sociedad Portuaria Granelera de Caldera S.A. y (SPGC) ponen a su disposición una herramienta para facilitar su trabajo. Podrá realizar, entre otras, consultas relacionadas con el despacho y el embarque de contenedores, y muchas otras funciones que se irán agregando en el futuro.

## 1.2 Ingreso a la aplicación web de Torpedo

Los clientes y usuarios externos a Sociedad Portuaria de Caldera (SPC) pueden ingresar a la aplicación web de Torpedo (Figura 1 - Ingreso a la aplicación) usando una computadora que tenga un navegador web, como por ejemplo, Google Chrome, Microsoft Edge, etc. a través de la dirección

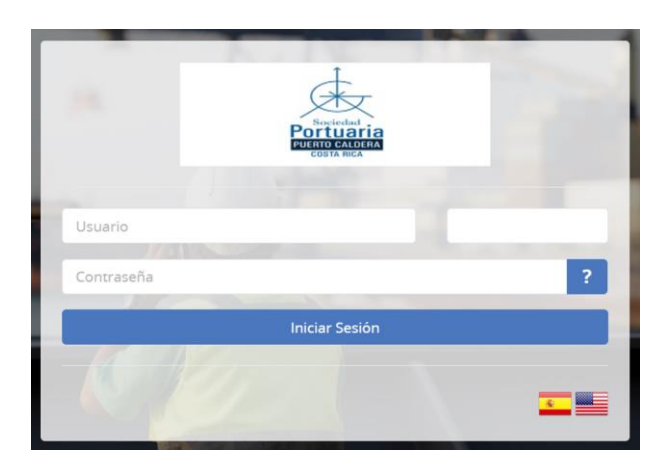

Figura 1 - Ingreso a la aplicación

También puede usarse desde un dispositivo móvil, celular o tablet, aunque, como mínimo, se recomienda una pantalla mediana o grande para aprovechar todas las

características de la aplicación. En cualquier caso, se le solicitará el usuario y contraseña previamente definidos por usted.

| 42359 | 2         | 1     |   |
|-------|-----------|-------|---|
|       |           |       | ? |
|       | Iniciar S | esión |   |

Figura 2 – Validación del usuario

Es importante mencionar que los usuarios en la Web de Torpedo tienen un formato numérico: el número del usuario y un dígito verificador, tal y como se muestra en la Figura 2 – Validación del usuario.

## 1.3 Opciones del usuario

Una vez que el usuario ingresa a la aplicación le mostrará (1) un menú con distintas opciones en los submenús y (2) en la parte superior derecha su nombre, tal y como se observa en la Figura 3 - Menú principal de la aplicación web.

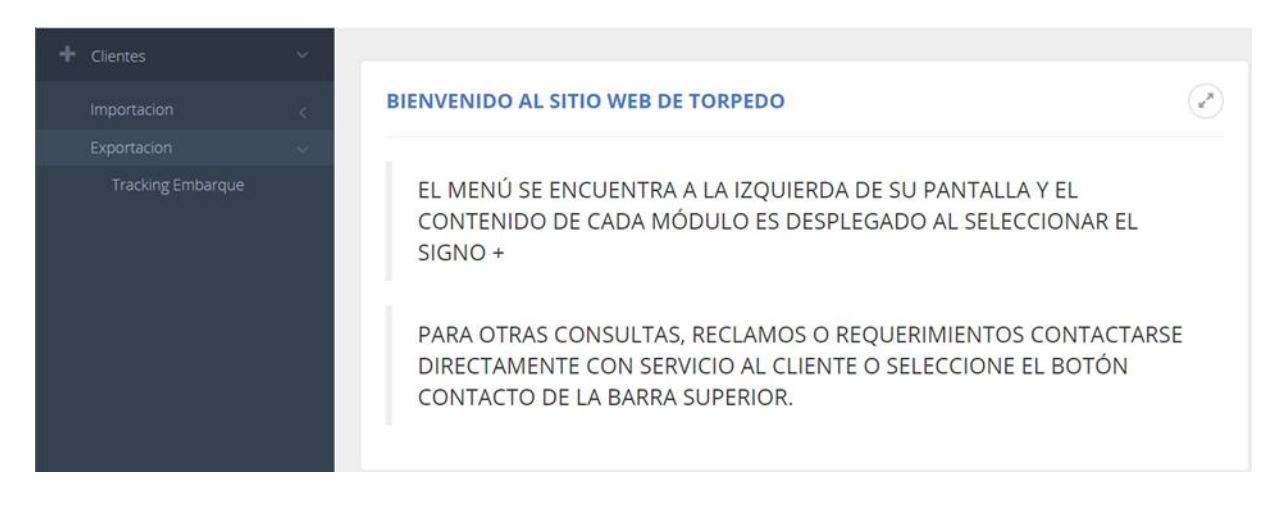

Figura 3 - Menú principal de la aplicación web

El usuario, según el perfil asignado, tendrá acceso a las distintas opciones del menú.

#### 1.3.1 Menú de Clientes

1.3.1.1 Tracking o seguimiento a la descarga (importación)

Para ingresar al Tracking o seguimiento de la descarga haga clic en el menú Clientes para que se expanda, luego selecciona la opción Importación, luego contenedores y Tracking Descarga.

| TRACKING DESCARGA                   |                      |      |           |      |      | 1      |            |              |        |               | 2                      |            | 3                |                | (en)        |
|-------------------------------------|----------------------|------|-----------|------|------|--------|------------|--------------|--------|---------------|------------------------|------------|------------------|----------------|-------------|
| Rango de Fechas                     | s <mark>dd</mark> /I | mm   | /aaa      | aa   |      | t      | dd         | /mm/a        | aaaa ( | Buscar        |                        | Listado Na | ves              |                |             |
|                                     | di                   | cien | nbre<br>• | de   | 2020 | )      | $\uparrow$ | $\downarrow$ |        |               |                        |            |                  |                |             |
|                                     | u                    | JN   | AN I      | МІ   | JU   | VI     | SA         | DO           |        |               |                        |            |                  |                |             |
| lostrar 10 🗸 registros              | 30                   | 0    | 1         | 2    | 3    | 4      | 5          | 6            |        |               |                        |            |                  | Buscar:        |             |
| ONTENEDOR OPERADOR                  | 7                    |      | 8         | 9    | 10   | 11     | 12         | 13           | TIPO   | PESO EN KG    | DESCRIPCIÓN            | FECHA      | NÚMERO DOCUMENTO | TIPO DOCUMENTO | PATENTE     |
|                                     | 14                   | 4 1  | 15        | 16   | 17   | 18     | 19         | 20           |        | Ningún dato o | disponible en esta tab | la         |                  |                |             |
| ostrando registros del 0 al 0 de un | n 21                 | 1 2  | 22        | 23   | 24   | 25     | 26         | 27           |        |               |                        |            |                  | Anterio        | r Siguiente |
|                                     | 28                   | 8 2  | 29        | 30   | 31   | 1      | 2          | 3            |        |               |                        |            |                  |                |             |
|                                     | 4                    | L I  | 5         | 6    | 7    | 8      | 9          | 10           |        |               |                        |            |                  |                |             |
| IMO Movimiento Do                   | 00                   |      |           |      |      |        |            | Ноу          |        |               |                        |            |                  |                |             |
| Mostrar 10 🗸 registros              |                      |      |           |      |      |        |            |              |        |               |                        |            |                  | Buscar:        |             |
| CORRELATIVO                         |                      |      |           |      |      |        |            |              | IMO    |               | ONU                    |            | DESCRIPCIÓN      |                |             |
|                                     |                      |      |           |      |      |        |            |              |        | Ningún dato o | disponible en esta tab | la         |                  |                |             |
| Mostrando registros del 0 al 0      | ) de ur              | n to | tal d     | le 0 | regi | istros | 5          |              |        |               |                        |            |                  | Anterior       | Siguiente   |

#### Figura 4 – Seguimiento de la descarga

Para realizar la consulta es necesario proporcionar los parámetros: un rango de fechas y una nave, que aparecerá en la lista de acuerdo con las fechas seleccionadas. Esta secuencia de pasos se muestra en la Figura 4 – Seguimiento de la descarga. Cuando seleccione las fechas, haga clic en el botón buscar para refrescar la lista de naves disponibles en ese rango de fechas. Una vez seleccionados los parámetros automáticamente se mostrarán los resultados.

En la Figura 5 – Resultado de la consulta puede observar una muestra de una consulta realizada.

| TRACKING     | DESCARGA       |                 |            |        |            |                           |                        |                    |                | (r)     |
|--------------|----------------|-----------------|------------|--------|------------|---------------------------|------------------------|--------------------|----------------|---------|
|              | Rango de Fecha | as 30/11/2020   | 02/12/2020 | Ē      | Buscar     |                           | Listado Naves          | 2020-591 / AS SUSA | NNA 🗸          | ×       |
| Mostrar 10   | ✓ registros    |                 |            |        |            |                           |                        |                    | Buscar:        |         |
| CONTENEDOR   | OPERADOR       | PUERTO EMBARQUE | ESTADO     | TIPO 🕴 | PESO EN KG | DESCRIPCIÓN               | 🔷 FECHA 🛛 🔶            | NÚMERO DOCUMENTO   | TIPO DOCUMENTO | PATENTE |
| APHU706585-9 | CMA            | BLB             | FULL       | HC40   | 15178      | Recibido Para<br>Acopio   | 30/11/2020<br>17:37:00 |                    |                |         |
| APHU736246-1 | CMA            | BLB             | FULL       | HC40   | 19320      | Recibido Para<br>Acopio   | 30/11/2020<br>19:06:00 |                    |                |         |
| APZU374778-7 | CMA            | BLB             | FULL       | DV20   | 31600      | Recibido Para<br>Acopio   | 30/11/2020<br>20:21:00 |                    |                |         |
| BMOU461626-0 | COS            | BLB             | FULL       | HC40   | 27580      | Despachado En<br>Gate Out | 30/11/2020<br>21:34:00 |                    |                | 129461  |
| BMOU926953-8 | HLC            | ROD             | FULL       | RH40   | 33380      | Despachado En<br>Gate Out | 02/12/2020<br>13:22:00 | 0022020084621      | DUA            | 167172  |
| CAIU729321-6 | cos            | BLB             | FULL       | HC40   | 13095      | Recibido Para<br>Acopio   | 30/11/2020<br>17:35:00 |                    |                |         |
| CCLU507721-8 | cos            | BLB             | FULL       | DV40   | 24660      | Recibido Para<br>Acopio   | 30/11/2020<br>19:01:00 |                    |                |         |
|              |                |                 |            |        |            | Recibido Para             | 30/11/2020             |                    |                |         |

Figura 5 – Resultado de la consulta

Usted puede cambiar entre las naves y la información se actualiza automáticamente. Además, puede seleccionar la cantidad de registros que se muestran en la consulta: 10, 20 o todos. Puede Importar los resultados a un Excel y puede ordenar los resultados por cada una de las columnas que tienen información.

Puede usar el filtro buscar para reducir la cantidad de resultados en la consulta, por ejemplo, en la Figura 6 – Usando el filtro para los resultados se utilizó el filtro Buscar para listar solamente los contenedores del operador CMA.

| TRACKING                 | DESCARGA                                            |                 |            |          |            |                         |                        |                    |             | Ø       |
|--------------------------|-----------------------------------------------------|-----------------|------------|----------|------------|-------------------------|------------------------|--------------------|-------------|---------|
|                          | Rango de Fechas                                     | 30/11/2020      | 02/12/2020 |          | Buscar     |                         | Listado Naves          | 2020-591 / AS SUSA | NNA 🗸       | ×       |
| Mostrar 10<br>CONTENEDOR | <ul> <li>registros</li> <li>OPERADOR (1)</li> </ul> | PUERTO EMBARQUE | 8 ESTADO   | ê TIPO ê | PESO EN KG | DESCRIPCIÓN             | 🗄 FECHA 🍵 N            | ÚMERO DOCUMENTO    | Buscar: CMA | PATENTE |
| APHU706585-9             | CMA                                                 | BLB             | FULL       | HC40     | 15178      | Recibido Para<br>Acopio | 30/11/2020<br>17:37:00 |                    |             |         |
| APHU736246-1             | CMA                                                 | BLB             | FULL       | HC40     | 19320      | Recibido Para<br>Acopio | 30/11/2020<br>19:06:00 |                    |             |         |
| APZU374778-7             | CMA                                                 | BLB             | FULL       | DV20     | 31600      | Recibido Para<br>Acopio | 30/11/2020<br>20:21:00 |                    |             |         |
| CMAU105426-4             | CMA                                                 | BLB             | FULL       | DV20     | 5182       | Recibido Para<br>Acopio | 30/11/2020<br>20:26:00 |                    |             |         |
| CMAU28546-4              | CMA                                                 | BLB             | FULL       | DV20     | 29468      | Recibido Para<br>Acopio | 30/11/2020<br>20:10:00 |                    |             |         |

Figura 6 – Usando el filtro para los resultados

Haciendo clic en el número de contenedor puede obtener mucha información adicional de la unidad. Por ejemplo, puede saber si tiene una condición de carga peligrosa haciendo clic en la pestaña IMO en la parte de debajo de la consulta.

| CIU893720-3        | CMA            | BLB                   | FULL                       | HC40       | 13968      | Recibido Para<br>Acopio   | 30/11/2020<br>17:31:00 |                     |          |     |          |     |
|--------------------|----------------|-----------------------|----------------------------|------------|------------|---------------------------|------------------------|---------------------|----------|-----|----------|-----|
| GLDU719300-5       | CMA            | BLB                   | FULL                       | HC40       | 14120      | Despachado En<br>Gate Out | 01/12/2020<br>16:10:00 | 0022020084492       | DUA      |     | 167641   |     |
| CKU155550-8        | CMA            | BLB                   | FULL                       | DV20       | 31600      | Diferencia de<br>Sellos   | 30/11/2020<br>20:30:00 |                     |          |     |          |     |
| CNU123424-6        | CMA            | BLB                   | FULL                       | HC40       | 21740      | Recibido Para<br>Acopio   | 30/11/2020<br>18:58:00 |                     |          |     |          |     |
| lostrando registro | os del 1 al 10 | de un total de 15 re  | gistros (filtrado de un to | tal de 106 | registros) |                           |                        |                     | Anterior | 1 2 | Siguier  | ite |
| Mostrar 10         | ✓ registro     | os                    |                            |            |            |                           |                        |                     | Buscar:  |     |          |     |
| 1                  | ,              |                       | Descargado                 |            |            |                           |                        | 30/11/2020 17:17:00 |          |     | v        |     |
| 2                  |                |                       | Distribuido                |            |            |                           |                        | 30/11/2020 17:17:00 |          |     |          |     |
| 3                  |                |                       | Recibido Para Aconio       |            |            |                           |                        | 30/11/2020 17:19:00 |          |     |          |     |
| 4                  |                |                       | Inicio Desnacho En O       | ate Out    |            |                           |                        | 01/12/2020 15:25:00 |          |     |          |     |
| 5                  |                |                       | Destare                    | ate out    |            |                           |                        | 01/12/2020 15:35:00 |          |     |          |     |
| 6                  |                |                       | Salida De Acopio           |            |            |                           |                        | 01/12/2020 15:43:00 |          |     |          |     |
| 7                  |                |                       | Despachado En Gate         | Out        |            |                           |                        | 01/12/2020 16:10:00 |          |     |          |     |
| Mostrando re       | egistros del 1 | al 7 de un total de l | 7 registros                |            |            |                           |                        |                     | Anterior | 1 5 | iguiente |     |

Figura 7 – Detalle por contenedor

En la Figura 7 – Detalle por contenedor, se muestran todos los movimientos dentro de la terminal que ha tenido el contenedor con su respectiva fecha y hora. Otros detalles que puede revisar del contenedor son los documentos de carga como el DUA o el Viaje así como la identificación de los sellos como se muestra en la Figura 8 – Detalle de los sellos del contenedor.

| FCIU893720-3       | CMA              | BLB                    | FULL                    | HC40       | 13968      | Recibido Para<br>Acopio   | 30/11/2020<br>17:31:00   |              |          |       |           |
|--------------------|------------------|------------------------|-------------------------|------------|------------|---------------------------|--------------------------|--------------|----------|-------|-----------|
| GLDU719300-5       | CMA              | BLB                    | FULL                    | HC40       | 14120      | Despachado En<br>Gate Out | 01/12/2020<br>16:10:00 0 | 022020084492 | DUA      |       | 167641    |
| TCKU155550-8       | CMA              | BLB                    | FULL                    | DV20       | 31600      | Diferencia de<br>Sellos   | 30/11/2020<br>20:30:00   |              |          |       |           |
| TCNU123424-6       | CMA              | BLB                    | FULL                    | HC40       | 21740      | Recibido Para<br>Acopio   | 30/11/2020<br>18:58:00   |              |          |       |           |
| Mostrando registro | s del 1 al 10 de | e un total de 15 regis | tros (filtrado de un to | tal de 106 | registros) |                           |                          |              | Anterior | 1 2   | Siguiente |
| IMO Mov            | imiento [        | Documentos Carga       | Sellos                  |            |            |                           |                          |              | Buscar:  |       |           |
| DESCRIPCIÓN        |                  |                        |                         |            |            |                           |                          | SELLOS       |          |       | ¢         |
| Despachado         | En Gate Out      |                        |                         |            |            |                           |                          | 005558       |          |       |           |
| Distribuido        |                  |                        |                         |            |            |                           |                          | 005558       |          |       |           |
| Mostrando re       | gistros del 1 a  | l 2 de un total de 2 n | egistros                |            |            |                           |                          |              | Anterior | 1 Sig | uiente    |
|                    |                  |                        |                         |            |            |                           |                          |              |          |       |           |

Figura 8 – Detalle de los sellos del contenedor

#### 1.3.1.2 Tracking o seguimiento de embarque

Para ingresar al Tracking o seguimiento de embarque haga clic en el menú Clientes para que se expanda, luego selecciona la opción Exportación y luego Tracking Embarque, la consulta se muestra en la Figura 9 – Seguimiento de embarque.

| Opera                      | ación                     |                                        | N      | ave  |                  |                       |       |                  |                   |           |
|----------------------------|---------------------------|----------------------------------------|--------|------|------------------|-----------------------|-------|------------------|-------------------|-----------|
|                            |                           |                                        | ٩      |      |                  |                       |       |                  |                   | ×         |
| rar 10 🗸 regist            | tros                      |                                        |        |      |                  |                       |       |                  | Buscar:           |           |
| TENEDOR OP                 | PERADOR                   | PUERTO DESCARGA                        | ESTADO | TIPO | PESO EN KG       | DESCRIPCIÓN           | FECHA | NÚMERO DOCUMENTO | TIPO DOCUMENTO    | PATENTE   |
|                            |                           |                                        |        |      | Minarán data dia | nonible on octa tabla |       |                  |                   |           |
| ando registros del         | l 0 al 0 de un            | total de 0 registros                   |        |      | Ningun dato dis  | pornole en esta tabla |       |                  | Anteri            | or Sigui  |
| ando registros del         | ento Do                   | total de 0 registros<br>cumentos Carga | Sellos |      | Ningun dato dis  | poniole en esta tabla | •     |                  | Anteri            | or Siguie |
| MO Movimie<br>Mostrar 10 🗸 | l 0 al 0 de un<br>ento Do | total de 0 registros<br>cumentos Carga | Sellos |      | Ningun dato dis  | pomole en esta table  |       |                  | Anteri<br>Buscar: | or Sigui  |
| MO Movimie<br>Mostrar 10 V | l 0 al 0 de un<br>ento Do | total de 0 registros<br>cumentos Carga | Sellos | IMO  | ningun dato dis  | ONU                   |       | DESCRIPCION      | Anteri<br>Buscar: | or Sigui  |

Figura 9 – Seguimiento de embarque

Para realizar la consulta es necesario proporcionar el número de nave, si no lo conoce, puede seleccionarlo de la lista que se despliega cuando presiona el ícono Buscar. La aplicación le muestra una lista como la de Figura 10 – Selección de la nave. Haga clic en la figura verde a la izquierda del nombre.

| List | ado de Naves     |                  |                     |                     |                     | ×             |
|------|------------------|------------------|---------------------|---------------------|---------------------|---------------|
| Most | rar 10 🗸 registr | os               |                     |                     | Buscar:             |               |
| 4    | OPERACION        | NAVE             | FECHA ARRIBO        | FECHA ZARPE         | TRAFICO             | VIAJE/ETAPA 🔶 |
| I    | 2020/617         | SAN PASLEY       | 09/12/2020<br>18:00 | 10/12/2020<br>18:00 | FEEDER CALDERA      | 050/E         |
|      | 2020/632         | MELBOURNE STRAIT | 08/12/2020<br>12:00 | 09/12/2020<br>12:00 | SERVICIO XPRESS     | 395/S         |
|      | 2020/641         | DOLE PACIFIC     | 06/12/2020<br>12:00 | 07/12/2020<br>05:00 | SERVICIO WEST COAST | 015/N         |
|      | 2020/616         | MAERSK NESTON    | 06/12/2020<br>00:01 | 07/12/2020<br>00:01 | SERVICIO WCCA1      | 049/N         |
|      | 2020/634         | DANAE C          | 04/12/2020<br>06:00 | 05/12/2020<br>06:00 | SERVICIO MAREX      | 303/W         |
|      | 2020/626         | X-PRESS IRAZU    | 01/12/2020<br>12:00 | 02/12/2020<br>12:00 | SERVICIO XPRESS     | 20048/SB      |
|      | 2020/591         | AS SUSANNA       | 30/11/2020<br>12:00 | 01/12/2020<br>14:00 | SERVICIO XPRESS     | 246/N         |
|      | 2020/629         | DOLE CHILE       | 29/11/2020<br>11:00 | 30/11/2020<br>11:00 | SERVICIO WEST COAST | 021/N         |

Figura 10 – Selección de la nave

Una vez seleccionada la nave se mostrarán los resultados. En la Figura 11 – Resultado de la consulta puede observar una muestra de una consulta realizada.

| SEGUIMIEN    | TO EMBARQ         | UE              |        |                |                       |                                          |                |             |
|--------------|-------------------|-----------------|--------|----------------|-----------------------|------------------------------------------|----------------|-------------|
|              | Operación<br>2020 | 634             | Q      | ave<br>DANAE C |                       |                                          |                | ×           |
| Mostrar 10   | ✓ registros       |                 |        |                |                       |                                          | Buscar:        |             |
| CONTENEDOR   | OPERADOR          | PUERTO DESCARGA | ESTADO | ↓ TIPO ↓ PES   | O EN KG 🔶 DESCRIPCIÓI | N 🔶 FECHA 🔶 NÚMERO DOCUMENTO             | TIPO DOCUMENTO | ♦ PATENTE ♦ |
| BEAU530782-5 | ONE               | ZLO             | FULL   | HC40 275       | 40 Destare            | 02/12/2020<br>02:08:00<br>50022020084377 | DUA            | 167568      |
| CAIU553771-4 | ONE               | ZLO             | FULL   | RH40 353       | 80 Destare            | 01/12/2020<br>13:31:00 \$0022020084358   | DUA            | 170482      |
| FDCU14991-0  | HLC               | ZLO             | FULL   | HC40 166       | 30 Destare            | 02/12/2020<br>12:14:00 S0052020584436    | DUA            | 139350      |
| FDCU48822-0  | ONE               | ZLO             | FULL   | HC40 265       | 30 Destare            | 01/12/2020<br>16:25:00 \$0022020084046   | DUA            | 167568      |
| FFAU215656-7 | HLC               | ZLO             | FULL   | HC40 171       | 30 Destare            | 02/12/2020<br>12:13:00 S0052020584440    | DUA            | 163801      |
| HLBU211807-0 | HLC               | ZLO             | FULL   | HC40 179       | 30 Destare            | 02/12/2020<br>13:33:00 S0052020584433    | DUA            | 141404      |
| HLBU245982-1 | HLC               | LAX             | FULL   | HC40 268       | 00 Destare            | 01/12/2020<br>18:52:00 S0022020084553    | DUA            | 158681      |
| HLBU246776-6 | HLC               | ZLO             | FULL   | HC40 171       | 00 Destare            | 02/12/2020<br>12:24:00 S0052020584444    | DUA            | 141602      |
| HLBU271135-8 | HLC               | MZT             | FULL   | HC40 279       | 70 Destare            | 01/12/2020<br>17:32:00 S0012020067739    | DUA            | 170276      |

Figura 11 – Resultado de la consulta

Usted puede cambiar entre las naves y la información se actualiza automáticamente. Además, puede seleccionar la cantidad de registros que se muestran en la consulta: 10, 20 o todos. Puede Importar los resultados a un Excel y puede ordenar los resultados por cada una de las columnas que tienen información.

Puede usar el filtro buscar para reducir la cantidad de resultados en la consulta, por ejemplo, en la Figura 12 – Filtrando los resultados de la consultase utilizó el filtro Buscar para listar solamente los contenedores que tienen como puerto de descarga LAX (Los Ángeles).

|                                  | Operación                                                           |                                                   |                                  | Nava                    |                  |             |                       |                              |                            |        |
|----------------------------------|---------------------------------------------------------------------|---------------------------------------------------|----------------------------------|-------------------------|------------------|-------------|-----------------------|------------------------------|----------------------------|--------|
|                                  | 2020                                                                | 634                                               | 0                                |                         |                  |             |                       |                              |                            |        |
|                                  | 2020                                                                | 034                                               |                                  | DANALC                  |                  |             |                       |                              |                            |        |
| rar 10                           | ✓ registros                                                         |                                                   |                                  |                         |                  |             |                       |                              | Buscar: LAX                |        |
| TENEDOR                          | OPERADOR                                                            | PUERTO DESCARGA                                   | © ESTADO                         | 0 TIPO 0                | PESO EN KG       | DESCRIPCIÓN | FECHA                 | NÚMERO DOCUMENTO             | TIPO DOCUMENTO             | PATENT |
|                                  |                                                                     |                                                   |                                  |                         |                  |             | 04.40.000             |                              |                            |        |
| 245982-1                         | HLC                                                                 | LAX                                               | FULL                             | HC40                    | 26800            | Destare     | 18:52:00              | <sup>0</sup> \$0022020084553 | DUA                        | 15868  |
| ando regist                      | HLC<br>tros del 1 al 1 de ur                                        | LAX<br>total de 1 registros (fi                   | FULL<br>Itrado de un t           | HC40<br>otal de 26 reg  | 26800<br>istros) | Destare     | 18:52:00              | 0 50022020084553             | DUA<br>Anterior            | 15868  |
| i245982-1<br>ando regist<br>MO M | HLC<br>tros del 1 al 1 de un<br>ovimiento Do                        | LAX<br>total de 1 registros (fi<br>cumentos Carga | FULL<br>Itrado de un t<br>Sellos | HC40<br>iotal de 26 reg | 26800<br>istros) | Destare     | 18:52:00              | 0 50022020084553             | DUA<br>Anterior            | 15868  |
| MO Mostrar 1                     | HLC<br>tros del 1 al 1 de un<br>ovimiento Do                        | LAX<br>total de 1 registros (fi<br>cumentos Carga | FULL<br>Itrado de un t           | HC40<br>otal de 26 reg  | 26800<br>istros) | Destare     | 01/12/202<br>18:52:00 | 0 50022020084553             | DUA<br>Anterior<br>Buscar: | 15868  |
| AND Mostrar 1<br>CORRELATI       | HLC<br>tros del 1 al 1 de ur<br>ovimiento Do<br>0 v registros<br>vo | LAX<br>total de 1 registros (fi<br>cumentos Carga | FULL<br>Itrado de un t           | HC40<br>total de 26 reg | 26800<br>istros) | Destare     | 01/12/202<br>18:52:00 | D S0022020084553             | DUA Anterior Buscar:       | 15868  |

Figura 12 - Filtrando los resultados de la consulta

Haciendo clic en el número de contenedor puede obtener mucha información adicional de la unidad. Por ejemplo, puede saber si tiene una condición de carga peligrosa haciendo clic en la pestaña IMO en la parte de debajo de la consulta.

| UIMIEN                                      | NTO EMBARQU                                            | E                                                         |                                                                                               |                                       |            |             |                      |                                                                                                    |                                 |                |
|---------------------------------------------|--------------------------------------------------------|-----------------------------------------------------------|-----------------------------------------------------------------------------------------------|---------------------------------------|------------|-------------|----------------------|----------------------------------------------------------------------------------------------------|---------------------------------|----------------|
|                                             | Operación                                              |                                                           |                                                                                               | Nave                                  |            |             |                      |                                                                                                    |                                 |                |
|                                             | 2020                                                   | 634                                                       | ٩                                                                                             | DANAE C                               |            |             |                      |                                                                                                    |                                 |                |
| ar 10                                       | ✓ registros                                            |                                                           |                                                                                               |                                       |            |             |                      |                                                                                                    | Buscar:                         | LAX            |
| ENEDOR                                      | OPERADOR                                               | PUERTO DESCARGA                                           | ¢ ESTADO                                                                                      | ) ∲ TIPO (                            | PESO EN KG | DESCRIPCIÓN | FECHA                | NÚMERO DOCUMENTO                                                                                           | TIPO DOCUN                      | MENTO 🍦 PATEN  |
| 245982-1                                    | HLC                                                    | LAX                                                       | FULL                                                                                          | HC40                                  | 26800      | Destare     | 01/12/20<br>18:52:00 | <sup>20</sup> s0022020084553                                                                               | DUA                             | 15868          |
|                                             |                                                        |                                                           |                                                                                               |                                       |            |             |                      |                                                                                                    |                                 |                |
| indo regis                                  | stros del 1 al 1 de u                                  | n total de 1 registros (                                  | filtrado de un                                                                                | total de 26 reg                       | įistros)   |             |                      |                                                                                                    | An                              | nterior 1 Sigu |
| ndo regis                                   | stros del 1 al 1 de u<br>Novimiento D                  | in total de 1 registros i<br>ocumentos Carga              | filtrado de un<br>Sellos                                                                      | total de 26 reg                       | įistros)   |             |                      |                                                                                                    | An                              | nterior 1 Sigu |
| ndo regis<br>10 M<br>Mostrar [              | Avimiento D                                            | n total de 1 registros i<br>ocumentos Carga               | filtrado de un<br>Sellos                                                                      | total de 26 reg                       | gistros)   |             |                      |                                                                                                    | An<br>Buscar:                   | nterior 1 Sign |
| ndo regis                                   | Avvimiento D                                           | n total de 1 registros (<br>ocumentos Carga<br>A DES      | filtrado de un<br>Sellos<br>CRIPCIÓN                                                          | total de 26 reg                       | jistros)   |             |                      | FECHA                                                                                                    | An<br>Buscar:                   | nterior 1 Sigu |
| ndo regis<br>NO M<br>Mostrar [1<br>CORRELAT | Aovimiento D<br>10 V registros                         | n total de 1 registros (<br>ocumentos Carga<br>DES<br>Gat | filtrado de un<br>Sellos<br>CRIPCIÓN<br>e In Físico (Eir)                                     | total de 26 reg                       | jistros)   |             |                      | ♦ FECHA<br>01/12/2020 18:22:                                                                               | An<br>Buscar:                   | nterior 1 Sigu |
| NO Mostrar (*<br>CORRELAT<br>2              | Aovimiento D<br>10 V registros                         | n total de 1 registros i<br>ocumentos Carga               | filtrado de un<br>Sellos<br>CRIPCIÓN<br>e In Fisico (Eir)<br>e In Document                    | total de 26 reg                       | jistros)   |             |                      | FECHA<br>01/12/2020 18:22:<br>01/12/2020 18:22:                                                            | An<br>Buscar:<br>00<br>00       | iterior 1 Sigu |
| MO Mostrar 1<br>2<br>3                      | tros del 1 al 1 de u<br>Movimiento D<br>10 ♥ registros | n total de 1 registros i<br>ocumentos Carga               | filtrado de un<br>Sellos<br>CRIPCIÓN<br>e In Fisico (Eir)<br>e In Document<br>Ibido En Stacki | total de 26 reg<br>al<br>ng Para Emb. | jistros)   |             |                      | <ul> <li>FECHA</li> <li>01/12/2020 18:22:</li> <li>01/12/2020 18:22:</li> <li>01/12/2020 18:45:</li> </ul> | An<br>Buscar:<br>00<br>00<br>00 | iterior 1 Sigu |

Figura 13 – Detalle del contenedor

En la Figura 13 – Detalle del contenedor, se muestran todos los movimientos dentro de la terminal que ha tenido el contenedor con su respectiva fecha y hora. Otros detalles que puede revisar del contenedor son los documentos de carga como el DUA o el Viaje, así como la identificación de los sellos como se muestra en la Figura 8 – Detalle de los sellos del contenedor